## Anmelden nur mit QR-Code-Scan

0. Anmelden über unsere Website:

- Anmeldung <u>erfolgt immer</u> über Office 365 Anmeldung. Dies ist *bei den Eltern anders* als bei den Schülerinnen und Schülern.
- Der Benutzername ist unsere WsAlp-E-Mail.
- Das Passwort habt Ihr im InV-Unterricht festgelegt

WIRTSCHAFTSSCHULE ALPENLAND - BAD AIBLING

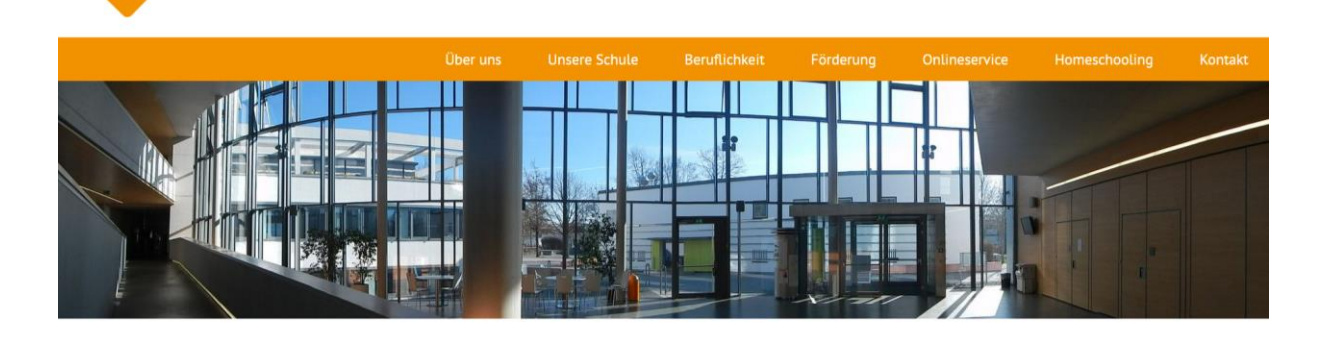

Max-Mannheimer-Str. 6 | 83043 Bad Aibling | Tel. +49 (0)8061 49520-0 | Fax. +49 (0)8061 49520-100 | E-Mail: sekretariat(at)wsalp.de

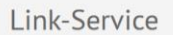

Aktuelles aus dem Schulleben

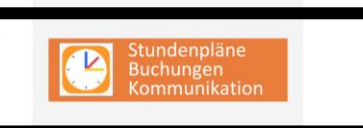

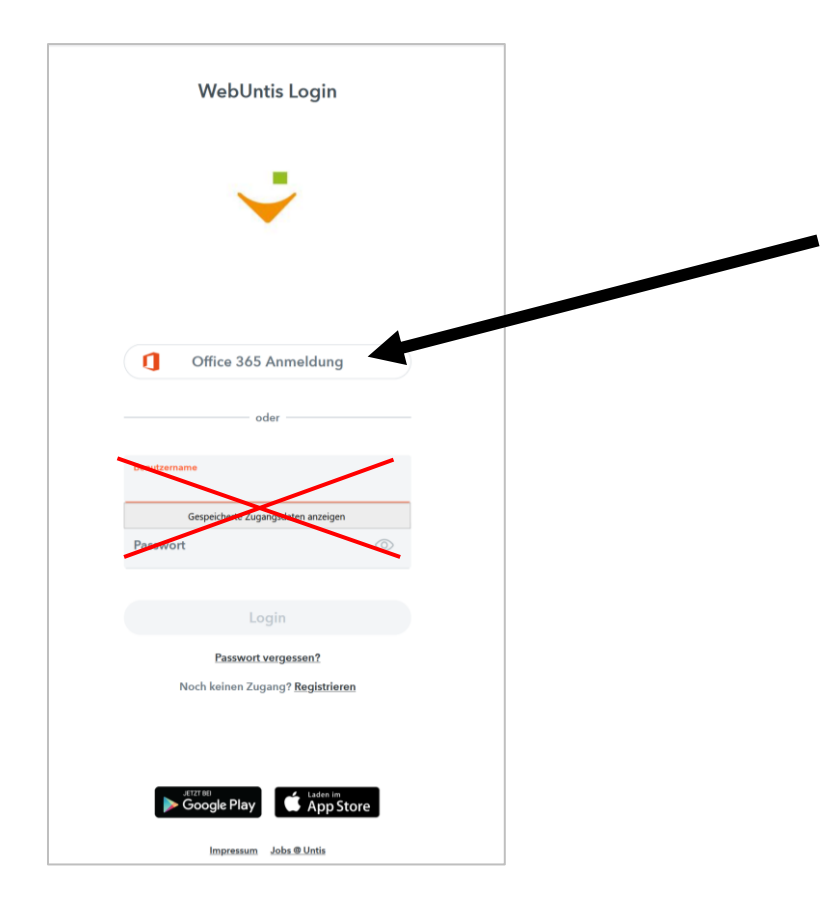

1. Auf ,Profil' gehen.

| Datei Bearbeiten Ansicht Chronik Lesezeich                                                                                                    | en v Liffe                              |              |                                                                                                    |
|----------------------------------------------------------------------------------------------------|-----------------------------------------|--------------|----------------------------------------------------------------------------------------------------|
| *WebUntis × +<br>€→ C* ຜ                                                                                                    | A https://psichore.webuntis.com/profile | 😇 🏠 🔍 Suchen | lin D                                                                                                    |
| WebUntis           Wohnschaftsschule Abpenland           Maine Nachrichten           Meine Nachrichten           Messenger           Stundenplan           Unterricht           Buchen           Klassenbuch           Kurse           Stammdisten | Algemein Ingipation                     |              | 2         0         0         0         0         0         0         0         0         0         0         0         0         0         0         0         0         0         0         0         0         0         0         0         0         0         0         0         0         0         0         0         0         0         0         0         0         0         0         0         0         0         0         0         0         0         0         0         0         0         0         0         0         0         0         0         0         0         0         0         0         0         0         0         0         0         0         0         0         0         0         0         0         0         0         0         0         0         0         0         0         0         0         0         0         0         0         0         0         0         0         0         0         0         0         0         0         0         0         0         0         0         0         0         0         0         0 |

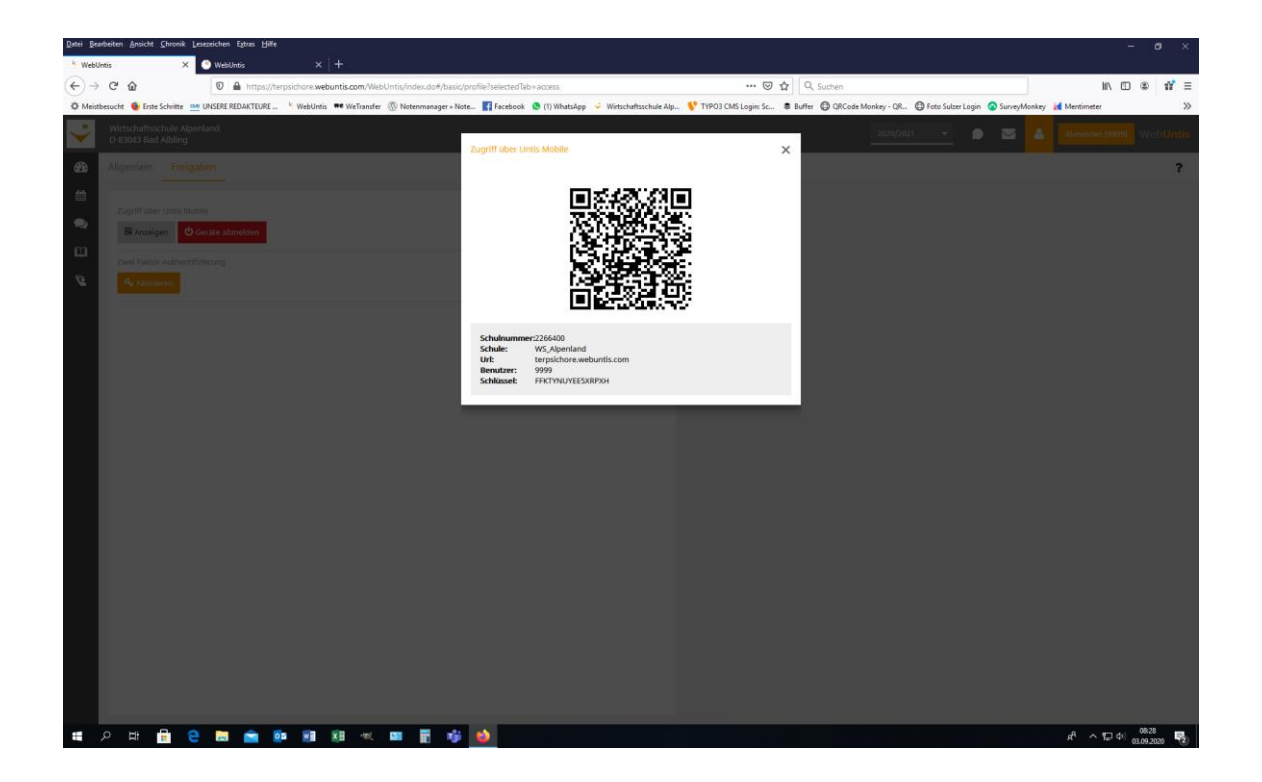

4. Falls ein "altes Profil besteht", UntisMobile auf dem löschen und neu auf dem Handy installieren

5. Anmelden eines neuen Profils mit QR-Code-Scan.

| Municipan     Annelden     Annelden     Annelden     Annelden     Annelden     Annelden     Annelden     Annelden                                                                                                    | 10:34 <b>7</b> 🗟 🗩                              | 10:35 <i>-</i> 7 | all 🗘 🗖                                              |
|----------------------------------------------------------------------------------------------------|-------------------------------------------------|------------------|------------------------------------------------------|
| Consistent of the second second secon |                                                 | ×                | Anmelden                                             |
| Willkommen bei Untis Mobile   Immer up to date     Chulname oder Adresse eingeben     Anmelden     Erfahren Sie mehr                                                                                                    |                                                 | Q Schule         | suchen                                               |
| Anmelden mit QR-Code<br>Erfahren Sie mehr Manuelle Anmeldung                                                                                                    | Willkommen bei Untis Mobile<br>Immer up to date | Su               | Chen Sie Ihre Schule<br>ulname oder Adresse eingeben |
| Erfahren Sie mehr Manuelle Anmeldung                                                                                                    | Anmelden                                        |                  | Anmelden mit QR-Code                                 |
|                                                                                                    | Erfahren Sie mehr                               |                  | Manuelle Anmeldung                                   |

6. Einfach scannen und anmelden. Fertig.

Sollte es Probleme beim Anmelden geben, bitte die InV-Lehrkraft kontaktieren.